# CP | Configuração do email corporativo no Outlook/Outlook Web

### **Outlook Web**

No Outlook Web não é possível adicionar outra conta de e-mail. A Microsoft removeu a capacidade de conectar novas contas no outlook.com em 10/05/2021, no entando as contas que foram conectadas **antes desta data** continuam sincronizadas.

Se quiser obter mais informações sobre isso acesse:

https://support.microsoft.com/pt-br/office/adicionar-uma-conta-de-email-ao-outlook-6e27792a-9267-4aa4-8bb6-c84ef146101b#PickTab=Web

## **Outlook Office**

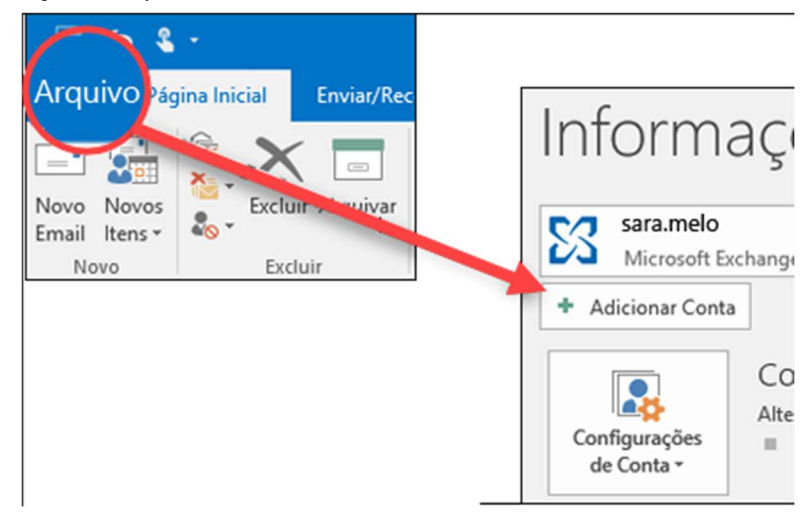

1- Selecione Arquivo depois Adicionar Conta

2- O que você vê a seguir depende da versão do Outlook

Para o Outlook para Microsoft 365 e Outlook 2016, 2019 ou 2021 Para o Outlook 2013 e o Outlook 2010

|   | overtional         |   |
|---|--------------------|---|
| 1 |                    | • |
|   | Opções avançadas 🐱 |   |
|   | Conectar           |   |
|   |                    |   |

Insira seu endereço de email e clique em Conectar.

|                                            | Adicionar Conta                                                 | × |
|--------------------------------------------|-----------------------------------------------------------------|---|
| Configuração automát<br>O Outlook pode con | ica de conta<br>ligurar automaticamente várias contas de email. | Ř |
| Conta de email                             |                                                                 |   |
| Seu nome:                                  | Exemple: Marina Azavado                                         |   |
| Endereço de emaît                          | Ferreix maine@contoss.com                                       |   |
| Seria                                      |                                                                 |   |
| Continuar service                          | Digite a senha formecida pelo provedor de serviços de internet. |   |
| O Configuração mans                        | al ou tipos de servidor adicionais                              |   |
|                                            | <voltar annçar=""> Cancelar</voltar>                            | 1 |

Insira seu nome, endereço de email e senha e clique em **Avançar**. **3-** Após inserir seu endereço de e-mail e senha o Outlook irá configurar automaticamente os servidor de envio e recebimento e sua conta estará pronta para uso, caso seja necessário editar essa configuração futuramente seguem abaixo os dados dos nossos servidores:

#### Informações do servidor:

- Tipo de conta: **IMAP**
- Servidor de entrada: imap.seudomínio.com.br
- Servidor de saída: smtp.seudomínio.com.br
- Porta servidor de entrada (POP ou IMAP): 143
- Porta servidor de saída (SMTP): 587

#### Para fazer login:

- 1- Insira o Nome de usuário (e-mail completo);
- 2- Digite sua Senha;

Em caso de dúvida, estamos à sua disposição.